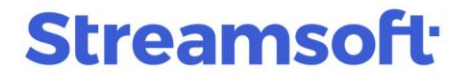

#### Faktury zaliczkowe w różnych walutach do jednego zamówienia

W systemie Streamsoft Prestiż istnieje możliwość wystawiania faktur zaliczkowych w różnych walutach do jednego zamówienia.

Przed rozpoczęciem wprowadzania faktur zaliczkowych do systemu, należy w pierwszej kolejności ustalić na zamówieniu jedną walutę "wiodącą", według której przeliczane będą powiązane dokumenty, w szczególności faktury końcowe.

(waluta na zamówieniu = waluta na fakturze końcowej)

Następnie należy dodać do systemu dodatkowe tabele dla potrzeb przeliczeń dokumentów na inne waluty.

Przykład przeliczenia innych walut obcych na walutę wiodącą w dwóch krokach:

1. Przeliczenie walut na PLN

np. kwota USD x kurs PLN = kwota PLN

2. Przeliczenie PLN na walutę wiodącą

np. kwota PLN : kurs waluty = kwota w walucie wiodącej

W przypadku powstania różnicy wynikającej z przeliczenia walut pomiędzy zamówieniem, a fakturą końcową, należy umożliwić rozliczenie tej różnicy na fakturze końcowej +/-.

Przykład nr 1 (brak różnic w przeliczeniach walutowych)

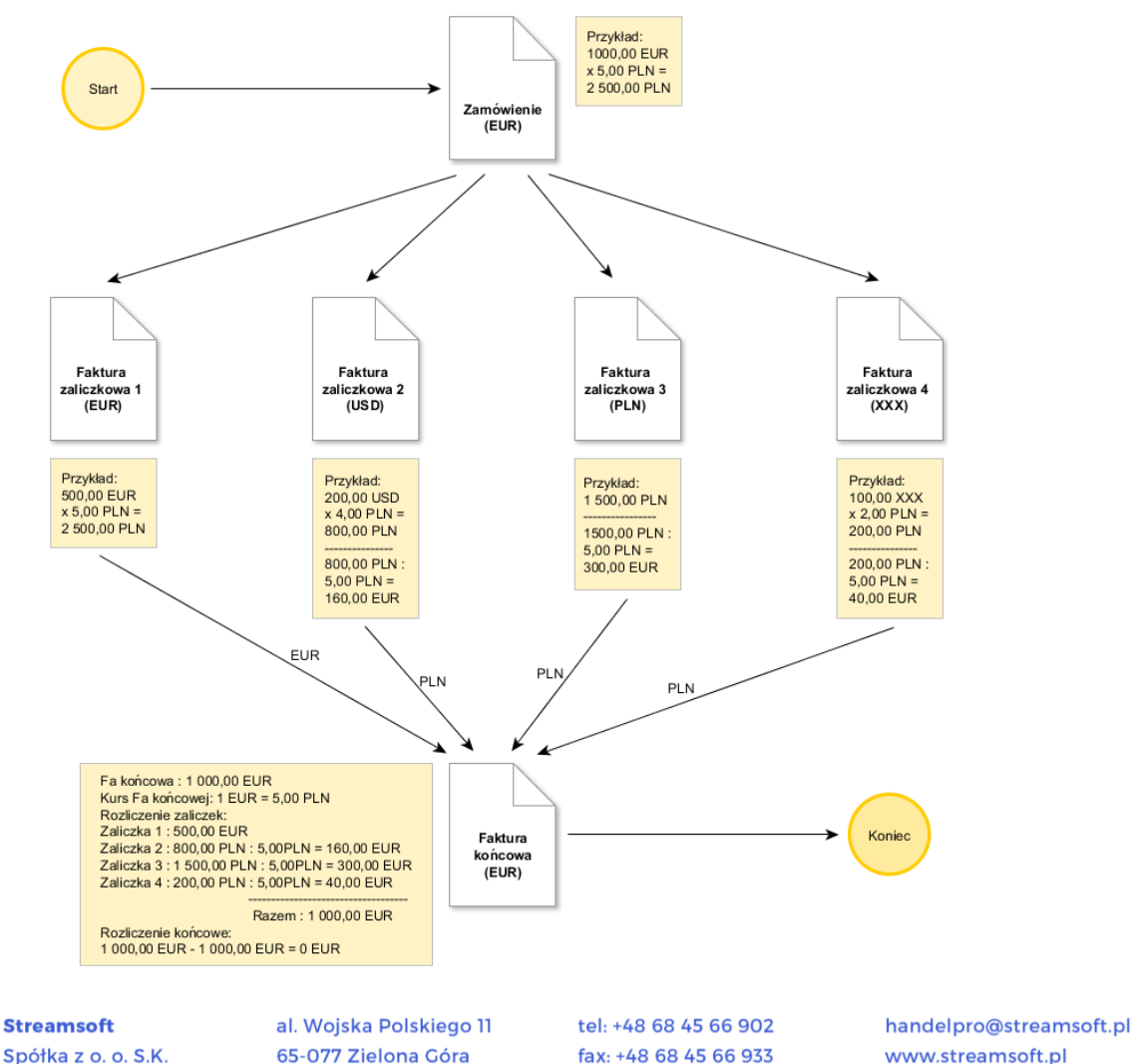

## Streamsoft<sup>.</sup>

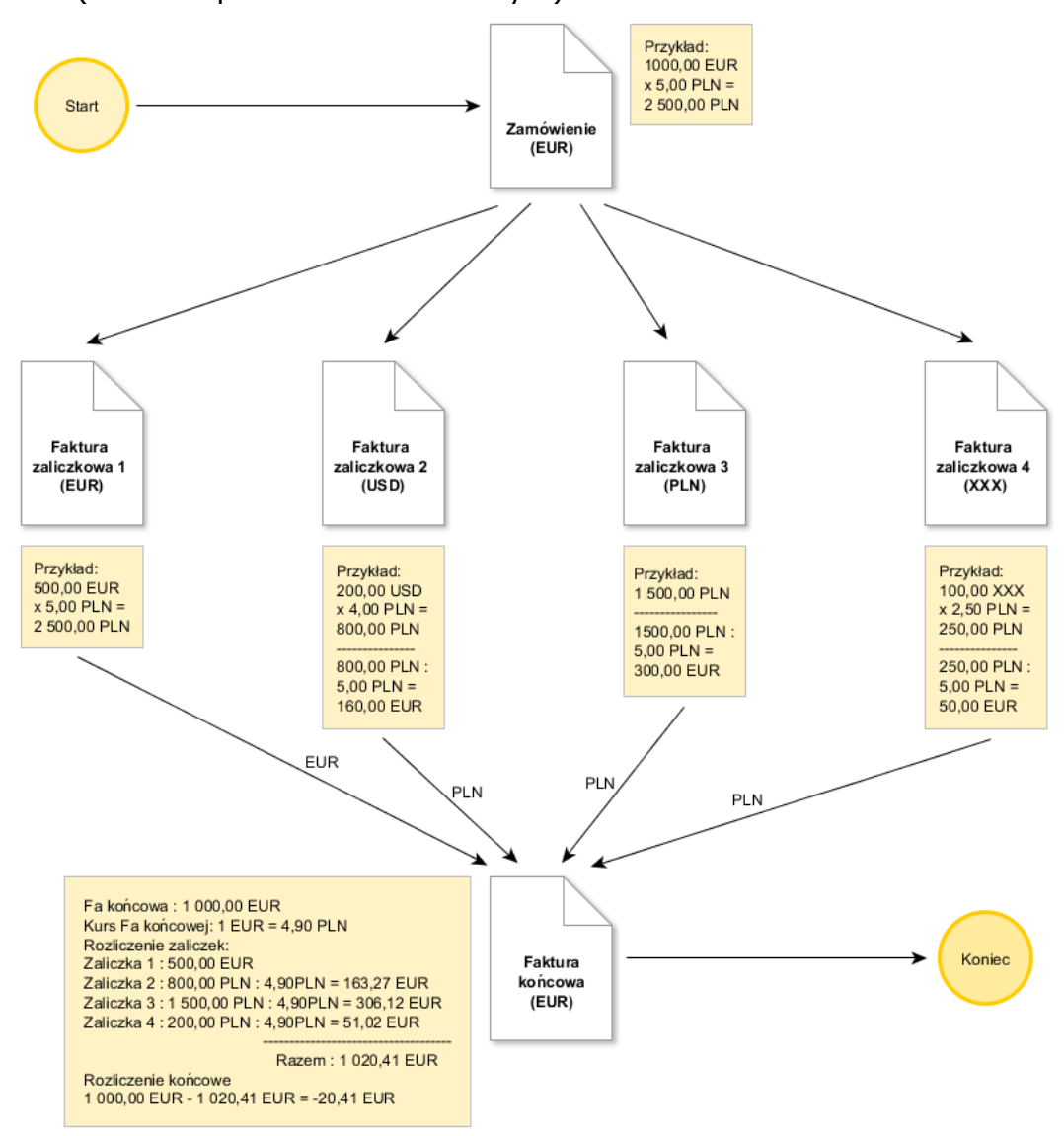

Przykład nr 2 (różnice w przeliczeniach walutowych)

Aby włączyć powyższe rozwiązanie należy ustawić parametr znajdujący się w menu System  $\rightarrow$  Konfiguracja  $\rightarrow$  Ustawienia  $\rightarrow$  Dokumenty  $\rightarrow$  Edycja dokumentu  $\rightarrow$  Możliwość wystawienia faktur zaliczkowych w różnych walutach do jednego zamówienia, oraz wiele zaliczek do wielu zamówień na TAK.

**Streamsoft** Spółka z o. o. S.K. al. Wojska Polskiego 11 65-077 Zielona Góra tel: +48 68 45 66 902 fax: +48 68 45 66 933

# **Streamsoft**

| ₽ Konfiguracja                  | _                                                                             |                  |
|---------------------------------|-------------------------------------------------------------------------------|------------------|
|                                 | 🖒 🗋 🧐 🗮 Tryb wdrożeniowy                                                      |                  |
| Whisz szukany parametr          | Parametr                                                                      | Wartość 🔨 🔨      |
|                                 | Pobierz przedstawiciela handlowego z odbiorcy jeśli wskazano odbiorc          | TAK              |
| ∼ 🎇 Ustawienia                  | Pobierz cenę sprzedaży z odbiorcy jeśli wskazano odbiorcę                     | NIE              |
| Kanturkant                      | Pokazuj kwoty i sumy dokumentów w dokumentach magazynowych wyd                | NIE              |
| > with Kontranent               | Pokazuj kwoty i sumy dokumentów w dokumentach magazynowych przy               | NIE              |
| > 🔄 Kartoteki magazynowe        | Pamiętaj pozycję na liście kartotek przy wystawianiu pozycji ze słownika      | NIE              |
|                                 | Po edycji przechodź na następną pozycję dokumentu                             | NIE              |
| V 🔲 Dokumenty                   | Mozliwość rozliczenia faktur zaliczkowych do określonej kwoty                 | NIE              |
| Reducia dokumentu               | Mozliwość rozliczenia taktur zaliczkowych ponad kwotę taktury, gdy kwot       |                  |
|                                 | Mozilwość wystawienia taktur zaliczkowych w roznych walutach do jedne         |                  |
| 🍃 Zamówienia                    | Ustaw X                                                                       | NIE              |
|                                 | F Marking & mutanization for the antipatron of mutaneous metales to de<br>iii | NIE              |
| Edycja pozycji                  | jednego zamówienia, oraz wiele zaliczek do wielu zamówień                     | TAK              |
| Uzupełnienia                    | K W W                                                                         | Nie kontroli     |
|                                 | K Wartosc M                                                                   | Nie kontroli     |
| LEI Wydruki                     | F                                                                             | Liczba dni c     |
| ✓ Akceptacje                    | K <u> </u>                                                                    | 7 🗸              |
| 😑 Limity, blokady, ostrzeżenia  | Nazwa Możliwość wystawienia faktur zaliczkowych w róznych waluta              | .ch do jednego z |
|                                 | Wartość TAK                                                                   |                  |
| Podstawa cen sprzedazy          | Ściętka – Ustawienia - Dokumenty - Edycia dokumentu                           |                  |
| 🔊 Umowy, promocje, cenniki      |                                                                               |                  |
| ~                               | Zapis w Parametry zapisywane w tirmie                                         |                  |
| w Gratisy                       | Numer 2500                                                                    |                  |
| List przewozowy                 |                                                                               |                  |
| EDI - Elektroniczna wymiana dok | ~                                                                             |                  |

Zmiany w stosunku do dotychczasowej ścieżki:

1. Wystawiając zaliczkę do zamówienia w walucie w oknie w którym określa się walutę i kurs istnieje możliwość wybrania dowolnej waluty (także PLN).

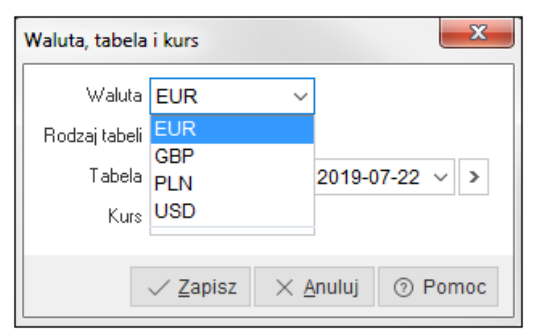

- 2. Okno Zaliczka, w którym podaje się wartość zaliczki podzielono na:
- sekcja Zamówienie stanowi informację, jakiego zamówienia/zamówień dotyczy zaliczka oraz jaka jest kwota zamówienia/zamówień przeliczona do waluty faktury zaliczkowej. W tej sekcji znajduje się przycisk, który wywoła menu:
  - o Pokaż pokazuje zamówienia powiązane do zaliczki
  - *Zaliczki* pokazuje spis powiązanych z zamówieniem/zamówieniami zaliczek

**Streamsoft** Spółka z o. o. S.K. al. Wojska Polskiego 11 65-077 Zielona Góra tel: +48 68 45 66 902 fax: +48 68 45 66 933

## Streamsoft<sup>-</sup>

| Zaliczka                                        |                  | ×        |
|-------------------------------------------------|------------------|----------|
| Zamówienie<br>Pokaż F2<br>Zalic Zaliczki (inne) | Kwota zamówienia | 1 250,00 |

- sekcja Zaliczka prezentowane są kwoty zaliczki / zaliczek w 3 częściach. •
  - o część I. Zaliczka kwoty zaliczki dla aktualnego dokumentu oraz pole do wpisania zaliczki dla aktualnej faktury zaliczkowej.
  - część II *Zaliczki (inne)* kwoty z innych wcześniejszych zaliczek
  - o cześć III. Zaliczka + Zaliczki (inne) sumy kwot dla aktualnej zaliczki oraz innych zaliczek.

| Zaliczka       |        |                       |        |                            | X         |  |
|----------------|--------|-----------------------|--------|----------------------------|-----------|--|
| Zamówienie     |        |                       |        |                            |           |  |
| > 1460/2019    |        |                       |        | Kwota zamówienia           | 1 250,00  |  |
| Zaliczka       |        |                       |        |                            |           |  |
| Waluta         |        |                       |        |                            |           |  |
| Zaliczka       |        | Zaliczki (inne)       |        | Zaliczka + Zaliczki (inne) |           |  |
| Kwota zaliczki | 200,00 | Suma zaliczek (inne)  | 625,00 | Suma zaliczek              | 825,00    |  |
| - Zwroty       | 0,00   | - Zwroty (inne)       | 0,00   | - Zwroty                   | 0,00      |  |
| - Rozliczono   | 0,00   | - Rozliczono (inne)   | 0,00   | - Rozliczono               | 0,00      |  |
| Do rozliczenia | 200,00 | Do rozliczenia (inne) | 625,00 | Do rozliczenia             | 825,00    |  |
|                |        |                       |        |                            |           |  |
|                |        |                       |        | √ Zapisz X Anulu           | j 💿 Pomoc |  |

Rozliczenie zaliczek na fakturze końcowej odbywa się w standardowy sposób.

| ranosci wylic.                                                                                                  | zone standardo | vo Prop      | onowane wart    | ości                |                    |                  |          |        |                  |  |  |  |
|----------------------------------------------------------------------------------------------------|----------------|--------------|-----------------|---------------------|--------------------|------------------|----------|--------|------------------|--|--|--|
| Propozycja odliczeń zaliczek.                                                                                   |                |              |                 |                     | Dokument zaliczki: |                  |          |        |                  |  |  |  |
| W kolumnach "Dok, netto" lub "Dok, brutto" można dokonać poprawek kwot do wysokości<br>kwot z kolumn "Do rozl". |                |              |                 | Fzal 1/2019/FZAL    |                    |                  |          |        |                  |  |  |  |
| Stawka VAT                                                                                                    | Do rozl. netto | Do rozl. vat | Do rozl. brutto | Pak petto Dak vet D | Fzal 1/2019/FZAL   |                  |          |        | Fzal 1/2019/FZAL |  |  |  |
| 0%                                                                                                    |                |              |                 |                     |                    | Fzal 2/2019/FZAL |          |        |                  |  |  |  |
| no                                                                                                    |                |              |                 |                     |                    | Fzal 4/2019/FZAL |          |        |                  |  |  |  |
| ZW                                                                                                    |                |              |                 |                     |                    |                  |          |        |                  |  |  |  |
| 3%                                                                                                    |                |              |                 |                     |                    |                  |          |        |                  |  |  |  |
| 5%                                                                                                    |                |              |                 |                     |                    |                  |          |        |                  |  |  |  |
| 6%                                                                                                    |                |              |                 |                     |                    |                  |          |        |                  |  |  |  |
| 7%                                                                                                    |                |              |                 |                     |                    |                  |          |        |                  |  |  |  |
| 8%                                                                                                    |                |              |                 |                     |                    |                  |          |        |                  |  |  |  |
| 22%                                                                                                    |                |              |                 |                     |                    |                  |          |        |                  |  |  |  |
| 23%                                                                                                    | 406,50         | 93,50        | 500,00          | 406,50              | 93,50              | 500,00           | 813,00   | 186,99 | 1 000,00         |  |  |  |
| Razem                                                                                                    | 406,50         | 93,50        | 500,00          | 406,50              | 93,50              | 500,00           | 813,00   | 186,99 | 1 000,00         |  |  |  |
|                                                                                                    |                |              |                 |                     |                    |                  |          |        |                  |  |  |  |
| Wartość dokumentu przed odliczeniem zaliczek : F                                                                |                |              | Przed zal.      |                     | 813,01             | 186,99           | 1 000,00 |        |                  |  |  |  |
| R                                                                                                    |                |              |                 | Różnica             |                    | 0,01             |          |        |                  |  |  |  |
|                                                                                                    |                |              |                 | Wart, końcow        | a                  | 0,01             |          | 0,01   |                  |  |  |  |
|                                                                                                    |                |              |                 |                     |                    |                  |          |        |                  |  |  |  |

Streamsoft Spółka z o. o. S.K.

al. Wojska Polskiego 11 tel: +48 68 45 66 902

### Streamsoft<sup>.</sup>

#### UWAGA!

Należy zwrócić uwagę, że wartości zaliczek w różnych walutach są pobierane do rozliczenia dwoma drogami:

- 1. Gdy zaliczka jest w walucie faktury końcowej, do rozliczenia tej zaliczki pobierana jest wartość z zaliczki w tej walucie.
- 2. Gdy zaliczka jest w innej walucie niż faktura końcowa, do rozliczenia pobierana jest wartość PLN tej faktury zaliczkowej, a następnie jest ona przeliczona do waluty faktury końcowej wg kursu z faktury końcowej.

#### UWAGA!

W przypadku powstania różnicy wynikającej z przeliczenia walut pomiędzy zamówieniem, a fakturą końcową, można rozliczyć różnice na fakturze końcowej +/-, aby była taka możliwość należy:

- 1. W konfiguracji włączyć parametr: Ustawienia Dokumenty Edycja dokumentu Możliwość rozliczenia faktur zaliczkowych ponad kwotę faktury, gdy kwota zaliczki/rozliczenia większa od wartości faktury (faktura końcowa na minus)
- 2. W konfiguracji włączyć parametr: Ustawienia Dokumenty Edycja dokumentu Możliwość rozliczenia faktur zaliczkowych do określonej kwoty
- 3. Przy wystawianiu faktury końcowej po wskazaniu zamówienia należy w komunikacie *"Zamówienie posiada dokumenty zaliczkowe. Rozliczyć je automatycznie ?"* odpowiedzieć NIE.
- 4. W oknie dokumentu na zakładce Zestawienie VAT wybrać opcję "Dodaj rozliczenia zaliczek z zamówienia". Następnie należy wskazać zamówienia, z których pobrać zaliczki i w kolejnym oknie zaznaczyć Rozlicz ponad kwotę faktury (faktura na minus) oraz ewentualnie podać kwotę w Rozlicz do kwoty.

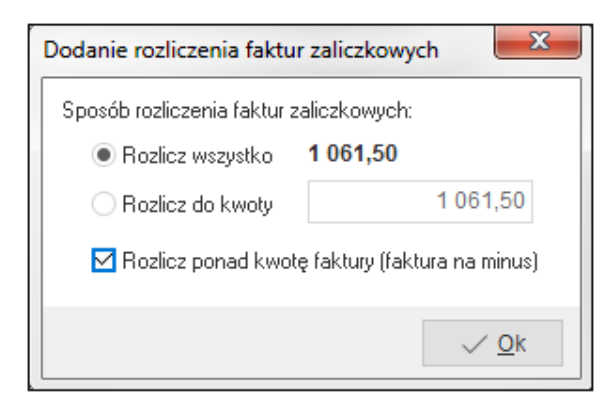

**Streamsoft** Spółka z o. o. S.K. al. Wojska Polskiego 11 65-077 Zielona Góra tel: +48 68 45 66 902 fax: +48 68 45 66 933